# **Advanced Hiera Activity**

- 1. Review the previous DPK Guided Lab setup
- 2. Make changes to DPK to enable hiera\_hash

\_ **D** X

- 3. Change Process Scheduler feature settings
- 4. Test and Apply changes

# **Review Custom DPK**

Review the customized DPK setup that was completed in the DPK Guided Lab

- 1. Open the folder c:\psft\dpk\puppet in VisualStudio Code.
- 2. Open the console by pressing Ctrl+`.
- 3. Checkout the Advanced DPK starting code.

#### PS> git fetch PS> git checkout adv/master

- 4. Find the hiera configuration file hiera.yaml and review.
- 5. Find the yaml files under production\data and review.
- 6. Find the custom site.pp file at production\manifests and review.
- 7. Find the dpk\_lab module under production\modules and review.

# Make Changes for hiera\_hash

1. In VSCode, right click on the production/modules/pt\_profile folder and Find in Folder

2. Find all [hiera('prcs\_domain\_list] and replace with [hiera\_hash('prcs\_domain\_list].

Search: hiera('prcs\_domain\_list
Replace: hiera\_hash('prcs\_domain\_list
Enter to search
Click `Replace All`

- 3. Open the hiera.yaml file.
- 4. Add a new line to the bottom of the file to update merge behavior.

:merge\_behavior: deeper

#### **Change Process Scheduler feature settings**

\_ **D** X

- 1. Open the production/data/psft\_configuration.yaml file.
- 2. Find the prcs\_domain\_list: hash and copy the whole section.

```
prcs_domain_list:
  "%{hiera('prcs_domain_name')}":
   os_user: "%{hiera('domain_user')}"
   ps_cfg_home_dir: "%{hiera('ps_config_home')}"
   db_settings:
                     "%{hiera('db_name')}"
     db_name:
                    "%{hiera('db_platform')}"
     db_type:
                  "%{hiera('db_user')}"
     db_opr_id:
     db_opr_pwd: "%{hiera('db_user_pwd')}"
     db_connect_id: "%{hiera('db_connect_id')}"
     db_connect_pwd: "%{hiera('db_connect_pwd')}"
     config_settings:
       Process Scheduler/PrcsServerName: "%{hiera('prcs_domain_id')}"
                                        "%{hiera('domain_conn_pwd')}"
       Security/DomainConnectionPwd:
       APPENG:
                     "Yes"
```

- 3. Open the [production/data/psft\_customizations.yaml] file.
- 4. Go to the bottom of the yaml file and paste the prcs\_domain\_list hash.
- 5. Delete everything under ["%{hiera('prcs\_domain\_name')}":] and before [feature\_settings:]
- 6. Change the APPENG value to No.

prcs\_domain\_list:

# **Test and Apply Changes**

- 1. Open console again, using Ctrl+`.
- 2. Test the results of using the old hiera method.

PS> hiera prcs\_domain\_list --config=./hiera.yaml
{"psftdb"=>{"feature\_settings"=>{"MSTRSRV"=>"No", "APPENG"=>"Yes"}}}

3. Test the results of using the new hiera\_hash method.

|                                                          | _ <b>_</b> X |
|----------------------------------------------------------|--------------|
| PS> hierahash prcs_domain_listconfig=./hiera.yaml        |              |
| {"psftdb"=>                                              |              |
| {"os_user"=>"psadm2",                                    |              |
| <pre>"ps_cfg_home_dir"=&gt;"c:/psft/cfg",</pre>          |              |
| "db_settings"=>                                          |              |
| {"db_name"=>"PSFTDB",                                    |              |
| "db_type"=>"ORACLE",                                     |              |
| "db_opr_id"=>"VP1",                                      |              |
| "db_opr_pwd"=>"VP1",                                     |              |
| "db_connect_id"=>"people",                               |              |
| "db_connect_pwd"=>"peop1e"},                             |              |
| "config_settings"=>                                      |              |
| {"Process Scheduler/PrcsServerName"=>"PRCS",             |              |
| "Security/DomainConnectionPwd"=>"Passw0rd_"},            |              |
| "feature_settings"=>{"MSTRSRV"=>"Yes", "APPENG"=>"No"}}} |              |

\_ 🗆 🗙

\_ **D** X

4. Check to see if the Process Scheduler and PSAESRV are running.

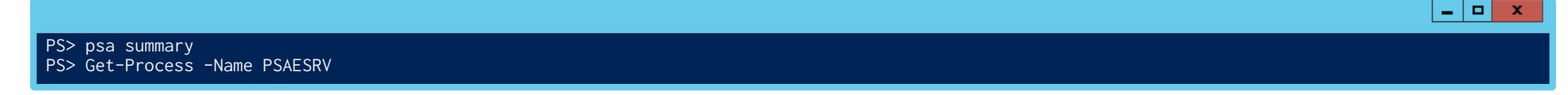

5. Run puppet apply to apply the changes.

PS> cd c:\psft\dpk\puppet
PS> puppet apply -e "include ::pt\_profile::pt\_prcs" --confdir=.

6. Start the Process Scheduler and check again to see if PSAESRV is running.

# **Puppet Environments Activity**

- 1. Create environments and common structure
- 2. Update config files
- 3. Create environments
- 4. Apply changes to new environment

# **Create environments and common structure**

- 1. Open the folder c:\psft\dpk\puppet in VisualStudio Code.
- 2. Drag all the folders from under production up a level to under puppet.
- 3. Remove the production folder.
- 4. Create a new environments folder under the puppet folder.
- 5. Create a new environments\production folder.
- 6. Create a new environments\production\manifests folder.
- 7. Create a new blank site.pp file under environments\production\manifests.
- 8. Go to the puppet/data folder.
- 9. Create a new environment folder under the data folder.
- 10. Validate new structure.

|                                                                                                    | <u> </u> |
|----------------------------------------------------------------------------------------------------|----------|
| PS> Get-childitem   Select Name                                                                                           |          |
| Name<br><br>data<br>environments<br>manifests<br>modules<br>secure<br>ssl<br>.gitignore<br>environment.conf<br>hiera.yaml |          |

### **Update config files**

- 1. Open the hiera.yaml file.
- 2. Update the :hierarchy: hash to include our new environment data.

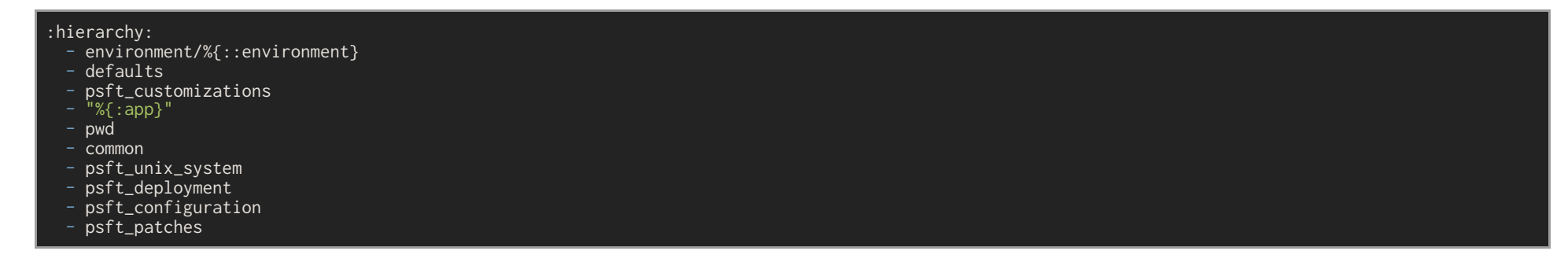

3. Update the :datadir: value for both :yaml: and :eyaml:, removing production from path.

:yaml: :datadir: c:\psft\dpk\puppet\data :eyaml: :datadir: c:\psft\dpk\puppet\data

- 4. Open the puppet.conf file.
- 5. Update the environmentpath setting and add a basemodulepath setting.

environmentpath=c:\psft\dpk\puppet\environments
hiera\_config=c:\psft\dpk\puppet\hiera.yaml
basemodulepath=c:\psft\dpk\puppet\modules

#### **Create Environments**

1. Create paths for new environments envo and env1.

PS> mkdir -p environments/env0/manifests
PS> mkdir -p environments/env1/manifests

\_ **D** ×

2. Copy manifests/site.pp file to new environments manifests folders.

| <pre>cp manifests/site.pp environments/env0/manifests/site.pp cp manifests/site.pp environments/env1/manifests/site.pp</pre> |  |
|----------------------------------------------------------------------------------------------------|--|
|                                                                                                    |  |

3. Edit the environments/env1/manifests/site.pp file to use a Process Scheduler only role.

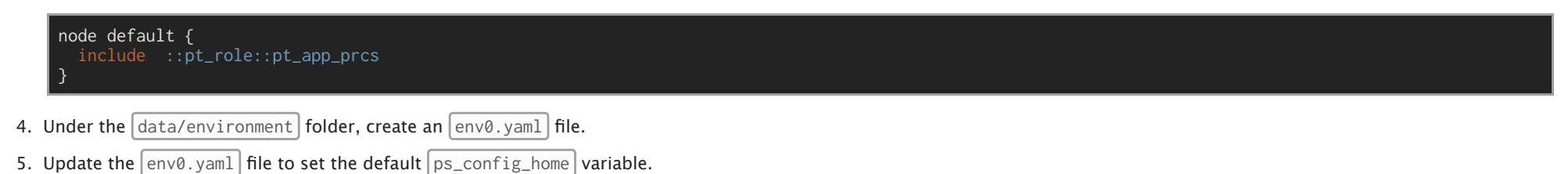

|    | <br>ps_config_home:                   | 'c:/psft/cfg'                                                  |
|----|---------------------------------------|----------------------------------------------------------------|
| 6. | Under the data/environment            | folder, create an env1.yaml file.                              |
| 7. | Update the env1.yaml file to          | oset a new <pre>ps_config_home</pre> and <pre>env_type</pre> . |
|    | <pre> ps_config_home: env_type:</pre> | 'c:/psft/cfg-env1'<br>'midtier'                                |

8. Apply our changes by running puppet apply for the env1 environment only.

|                                                                                                    | _ <b>_</b> × |
|----------------------------------------------------------------------------------------------------|--------------|
| <pre>PS&gt; cd c:\psft\dpk\puppet PS&gt; puppet apply environments\env1\manifests\site.ppconfdir=environment=env1</pre> |              |
|                                                                                                    |              |

9. While puppet apply is running, open FireFox and login to PeopleSoft to confirm env0 is not effected.

|     | <pre>- http://localhost:8000/psp/ps/EMPLOYEE/?cmd=login<br/>- VP1/VP1 or PS/PS</pre> |              |
|-----|--------------------------------------------------------------------------------------|--------------|
| 10. | Validate that a new Process Scheduler was created for env1.                          |              |
|     |                                                                                      | _ <b>D</b> X |
|     | <pre>PS&gt; \$env:PS_CFG_HOME='c:/psft/cfg-env1' PS&gt; psa summary</pre>            |              |

11. Validate that env0 is still in place and running.

# **Puppet Modules Activity**

- 1. Install and use the inifile module
- 2. Install and use an io module
- 3. Make an update to an io module
- 4. Create a Pull Request for an io module

# **The inifile Module**

We will install a Puppet module: puppetlabs-inifile. The inifile module makes it easy to update a standard configuration file.

1. Install the module.

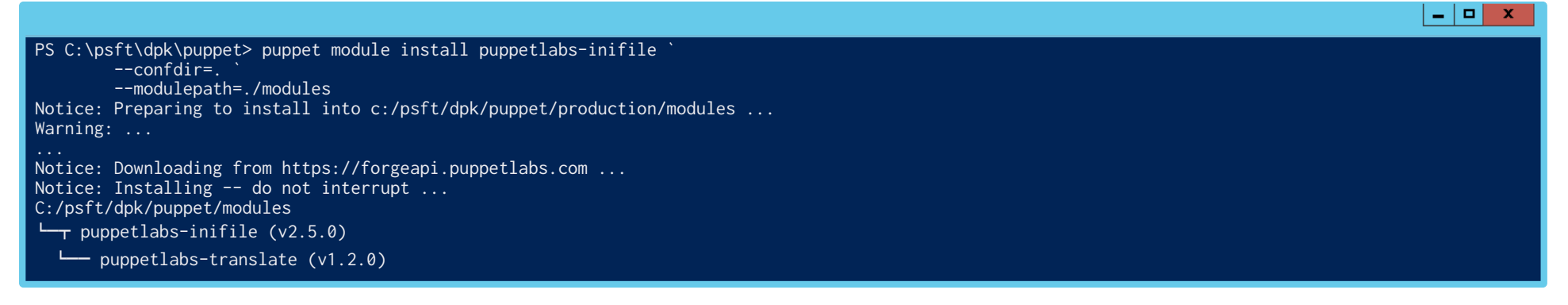

If you run into an HTTPS error, download the RubyGem CA and install it:

@@@powershellconsole iwr -uri https://www.geotrust.com/resources/root\_certificates/certificates/GeoTrust\_Global\_CA.pem ` -OutFile c:\temp\GeoTrustCA.pem certutil -v - addstore Root C:\temp\GeoTrustCA.pem

| 2. In the | <pre>psft_customizations.yaml</pre> | file, add a new hash under each site hash called | <pre>text_properties:</pre> | . Create a new row with the key | 138 | and the value | <pre>"psadmin.io %{:app}</pre> |
|-----------|-------------------------------------|--------------------------------------------------|-----------------------------|---------------------------------|-----|---------------|--------------------------------|
| Signor    | ו" .                                |                                                  |                             |                                 |     |               |                                |

| site_list:                      |                                     |
|---------------------------------|-------------------------------------|
| "%{hiera('pia_site_name'        | )}":                                |
| appserver_connections:          | "%{hiera('pia_psserver_list')}"     |
| <pre>domain_conn_pwd:</pre>     | "%{hiera('domain_conn_pwd')}"       |
| <pre>webprofile_settings:</pre> |                                     |
| <pre>profile_name:</pre>        | "%{hiera('pia_webprofile_name')}"   |
| <pre>profile_user:</pre>        | "%{hiera('websever_user')}"         |
| <pre>profile_user_pwd:</pre>    | "%{hiera('webserver_pwd')}"         |
| report_repository_dir:          | "%{hiera('report_repository_dir')}" |
| <pre>text_properties:</pre>     |                                     |
| '138':                          | "psadmin.io %{::app} Signon"        |

3. Next, we need to read the [text\_properties:] hash in [modules\dpk\_lap\manifests\io\_web.pp] and start a loop.

```
lass dpk_lab::io_web {
$pia_domain_list = hiera('pia_domain_list')
$pia_domain_list.each | $domain_name, $pia_domain_info | {
  $site_list = $pia_domain_info['site_list']
  $site_list.each | $site_name, $site_info | {
    $ps_cfg_home = $pia_domain_info['ps_cfg_home_dir']
    $portal_path = "${ps_cfg_home}/webserv/${domain_name}/applications/peoplesoft/PORTAL.war"
     file { "${domain_name}-${site_name}-pia-logo":
      ensure => present,
      path => "${portal_path}/${site_name}/images/Header.png",
      source => "puppet:///modules/dpk_lab/dpk-lab-logo-${::app}.png".
    $text_properties = $site_info['text_properties']
    $text_properties.each | $key, $value | {
      # ini processing will go here!
  } # end-site
} # end-pia
```

4. Use the ini\_setting type to change the individual configuration value in text.properties.

```
lass dpk_lab::io_web {
$pia_domain_list = hiera('pia_domain_list')
$pia_domain_list.each | $domain_name, $pia_domain_info | {
  $site_list = $pia_domain_info['site_list']
  $site_list.each | $site_name, $site_info | {
    $ps_cfg_home = $pia_domain_info['ps_cfg_home_dir']
    $portal_path = "${ps_cfg_home}/webserv/${domain_name}/applications/peoplesoft/PORTAL.war"
    file { "${domain_name}-${site_name}-pia-logo":
      ensure => present,
      path => "${portal_path}/${site_name}/images/Header.png",
      source => "puppet:///modules/dpk_lab/dpk-lab-logo-${::app}.png",
    $text_properties = $site_info['text_properties']
    $text_properties.each | $key, $value | {
      ini_setting { "${domain_name}-${site_name}-text-${key}":
                          => present,
                          => "${portal_path}/WEB-INF/psftdocs/${site_name}/text.properties",
                          => $key,
                          => $value.
```

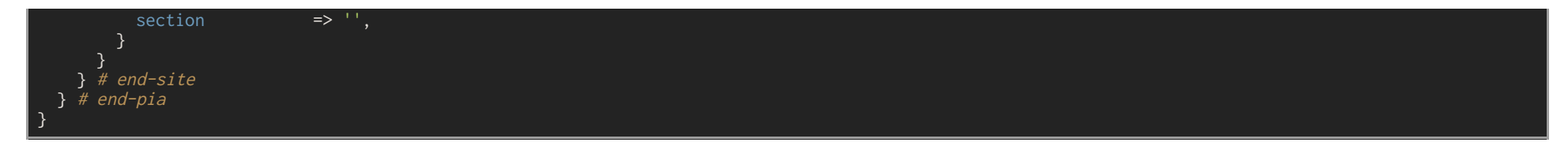

5. Let's run the io\_web module and validate our changes.

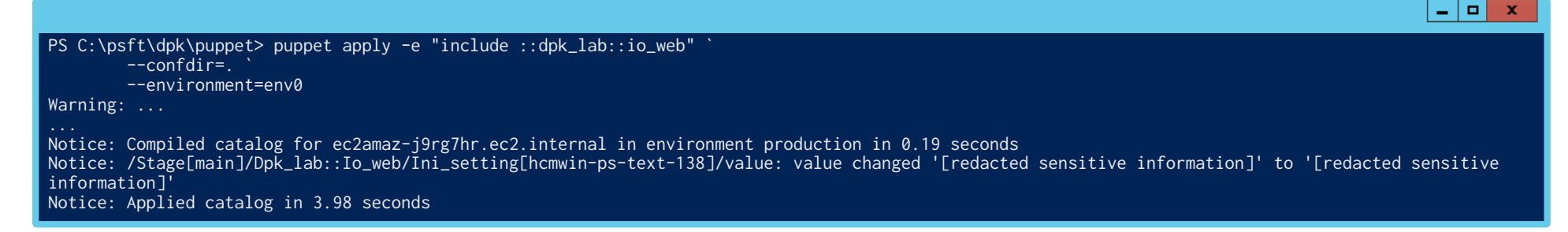

6. Restart the web server to verify the Title change.

|                                                                                                    | _ <b></b>          |
|----------------------------------------------------------------------------------------------------|--------------------|
| PS C:\psft\dpk\puppet> restart-service Psft*Pia*                                                                                                    |                    |
| You can use the inifile module for the following files: configuration.properties, integrationGateway.properties, setEnv.cmd, psappsrv.cfg, psprcs.<br>Ises the key=value format will work with the inifile module. | cfg. Any file that |

### **Install and use an io module**

There are a number of community driven psadmin.io puppet modules. For this lab we will focus on psadminio-io\_portalwar

1. Clone the module from GitHub.

PS> git clone git@github.com:psadmin-io/psadminio-io\_portalwar.git modules/io\_portalwar

2. Open the dpk\_lab\manifests\io\_web.pp profile and update to contain io\_portalwar.

| <pre>class dpk_lab::io_web {</pre> |  |  |  |
|------------------------------------|--|--|--|
| <pre>contain ::io_portalwar</pre>  |  |  |  |
| }                                  |  |  |  |

3. Remove the *stext\_properties* code from *io\_web.pp* we added before.

*# Delete or comment out* 

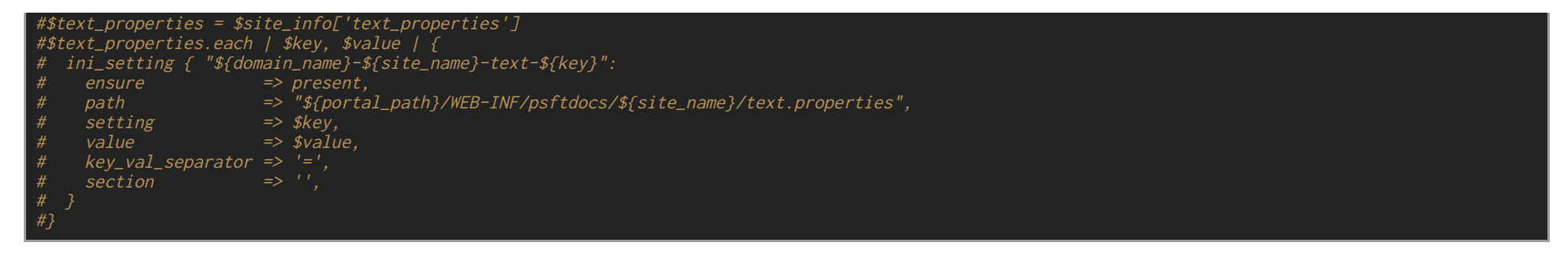

4. Remove the text.properties hash in psft\_customizations.yaml we added before.

| <pre># Delete or comment out # io_portalwar::text_pr</pre> | operties:                   |  |  |
|------------------------------------------------------------|-----------------------------|--|--|
| # '138':                                                   | "psadmin.io %{:app} Signon" |  |  |
|                                                            |                             |  |  |

5. Add a new io\_portalwar::text\_properties hash at the top of the psft\_customizations.yaml file.

| <pre>io_portalwar::text_properties:</pre> |  |  |
|-------------------------------------------|--|--|
| "%{hiera('pia_domain_name')}":            |  |  |
| "%{hiera('pia_site_name')}":              |  |  |
| '138': 'psadmin.conf 2019 Signon'         |  |  |

\_ **D** X

\_ 0

6. Run puppet apply with the new io module changes in place.

7. Restart the web server to verify the Title changed to psadmin.conf 2019 Signon.

PS C:\psft\dpk\puppet> restart-service Psft\*Pia\*

### Make an update to an io module

Let's make a small change to the io\_portalwar documentation module.

1. Update the README.md file in modules/io\_portalwar.

#### # io\_portalwar

This was updated by me for conf 2019!

#### 2. <u>OPTIONAL</u>: Make other changes to io\_portalwar.

# Select an issue to work on or make your own change!
github\_issues:
 14: 'Move `io\_portalwar` hashes into delivered hashes'
 15: 'conf2019 lab - Update README'
 16: 'TODO'

#### **Create a Pull Request for an io module**

We will make a Pull Request in GitHub to contribute our change.

1. Create a new branch.

|                                               |                                                                                                    | _ <b>D</b> X |  |  |
|-----------------------------------------------|----------------------------------------------------------------------------------------------------|--------------|--|--|
|                                               | PS> cd modules/io_portalwar<br>PS> git checkout -b conf2019/psalab-\$( \$env:NODENAME.substring(\$env:NODENAME.length-3,3)) |              |  |  |
| 2. Check the status and review changed files. |                                                                                                    |              |  |  |
|                                               |                                                                                                    | _ <b>D</b> X |  |  |
|                                               | PS> git status                                                                                                    |              |  |  |
| 3.                                            | Add the changes and commit.                                                                                                 |              |  |  |

|                                                                | _ <b>D</b> X |
|----------------------------------------------------------------|--------------|
| PS> git addall<br>PS> git commit -m "your message - Fixes #15" |              |
| PS> git status                                                 |              |

4. Push your changes to GitHub.

|                                                                                              | _ <b>D</b> X |
|----------------------------------------------------------------------------------------------|--------------|
| PS> git push origin conf2019/psalab-\$( \$env:NODENAME.substring(\$env:NODENAME.length-3,3)) |              |
| Enumerating objects: 5, done.                                                                |              |
| Counting objects: 100% (5/5), done.                                                          |              |
| Delta compression using up to 2 threads                                                      |              |
| Compressing objects: 100% (3/3), done.                                                       |              |
| Writing objects: 100% (3/3), 347 bytes   347.00 KiB/s, done.                                 |              |
| Total 3 (delta 2), reused 0 (delta 0)                                                        |              |
| remote: Resolving deltas: 100% (2/2), completed with 2 local objects.                        |              |
| remote:                                                                                      |              |
| remote: Create a pull request for 'conf2019/psalab–100' on GitHub by visiting:               |              |
| remote: https://github.com/psadmin-io/psadminio-io_portalwar/pull/new/conf2019/psalab-100    |              |
| remote:                                                                                      |              |
| To github.com:psadmin-io/psadminio-io_portalwar.git                                          |              |

5. Open the psadminio-io\_portalwar in GitHub, and click on branches to review.

@@yaml https://github.com/psadmin-io/psadminio-io\_portalwar/branches user: psalab pass: conf2019 TODO – preload password in firefox?

- 6. Under Active Branches, find your recently added branch.
- 7. Click on New pull request
- 8. Change the branch base from production to conf2019/dvlp

base: conf2019/dvlp <= compare: conf2019/psalab-[LABNUM]

- 9. Edit the title, body, labels, etc.
- 10. Click Create pull request.
- 11. Let you instructor know you have completed the PR and wait for it to be reviewed and merged.
- 12. Once reviewed, refresh the PR page if open.
  - 1. Otherwise return to GitHub and open the Pull requests page.
  - 2. Click on the Closed button, find your now closed PR and review.
- 13. Find the review comments, commit log and branch deletion info.